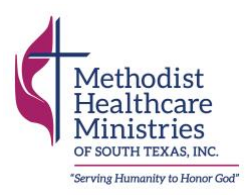

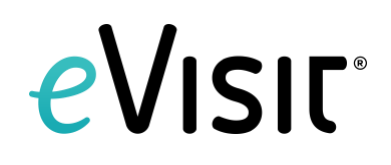

# eVisit

## **Table of Contents**

| About eVisit                                    | . 2 |
|-------------------------------------------------|-----|
| How to Access eVisit                            | 3   |
| How to Set Up an Account                        | . 4 |
| How to Login to Your Appointment (via Computer) | 9   |
| Once You're in the Appointment                  | 11  |

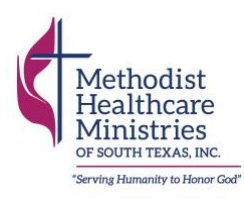

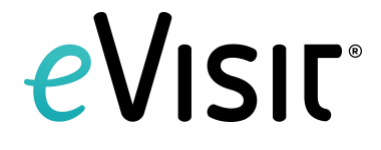

## About eVisit

## What is eVisit?

eVisit is a safe, easy-to-use tool for video health care appointments.

#### How does it work?

When your next telehealth appointment with Methodist Healthcare Ministries is scheduled, you will receive an email with the link you will use to log into your appointment.

## What do you need to do?

When it's time for your appointment, click the link in your reminder email to check into your appointment. As you log in, you will be asked a few questions about your health. This will help your provider make decisions about your health care. Once you enter the waiting room, one of our team members will greet you and guide you through your visit with your provider.

#### Is it easy to use?

eVisit is an easy-to-use, patient-friendly platform. We've developed how-to guides to help you navigate the program, and our team members are trained if you have any issues. If you have questions about how to use the platform, please call 210-922-6922 so we can assist you.

#### What if I have issues with my computer or phone?

Unexpected technical difficulties occur. If you have questions about how to use eVisit, please call 210-922-6922 so we can assist you.

## Is there a cost for using eVisit?

There is no additional cost for using eVisit.

#### Is eVisit private?

The information shared within eVisit is private and confidential.

#### Why the change?

Methodist Healthcare Ministries knows that there may be a variety of barriers patients and clients face in receiving in person care—COVID-19 concerns, lack of transportation, time, etc. eVisit will play an important role in ensuring we offer the best possible care to overcome those barriers, while still offering in-person care when possible.

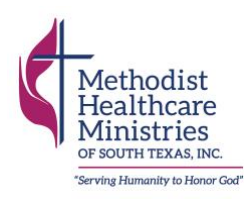

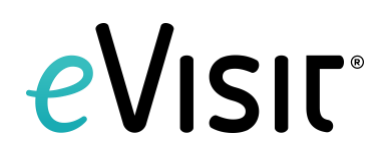

## How to Access eVisit

To access your eVisit telehealth appointment, you will <u>not</u> need to download any software to your computer or device. You will need to set up an account prior to accessing your visit or appointment. Once your account is set up, you will be able to us it to log in for future appointments.

Follow the instructions below to check into your appointment. We ask that you check in at least 10 minutes prior to your appointment. If it is your first time to log into the eVisit platform, you will need to first set up an account.

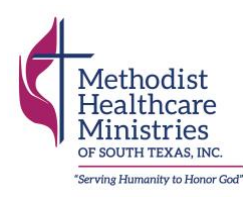

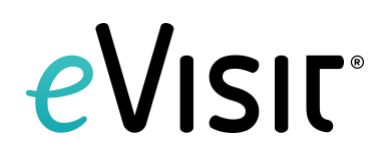

## How to Set Up an Account

**Step 1**: You will receive an appointment confirmation link from your provider by email or text message. If it is your first time to login to eVisit, you will need to first set up an account.

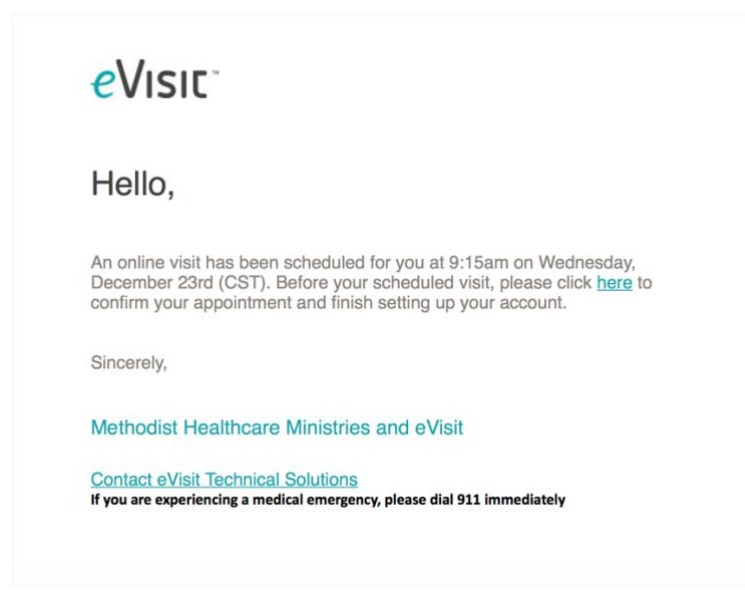

**Step 2**: Once you click on the link in the email, you will be taken to a login screen. Using the email your provider has on file, create a password for your account.

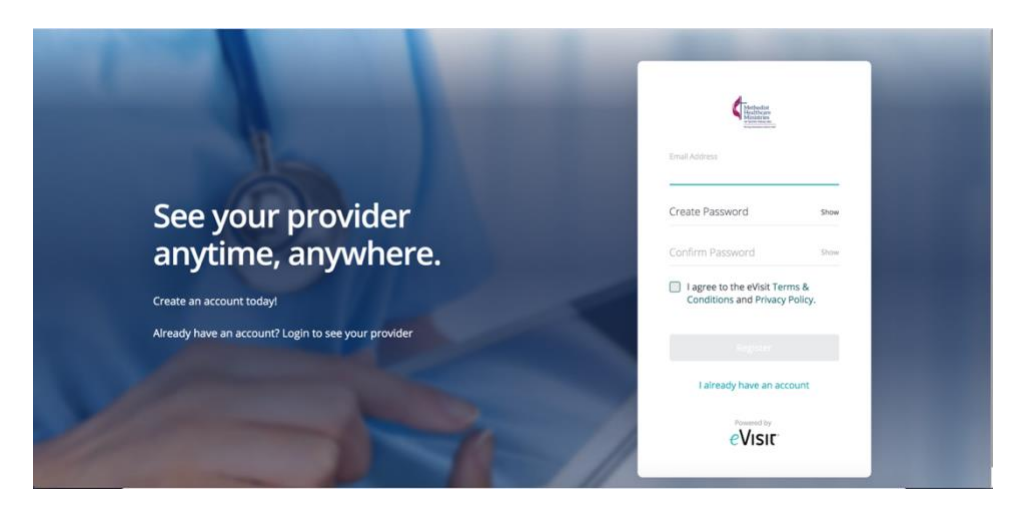

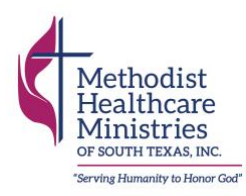

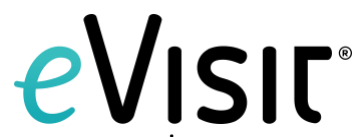

**Step 3**: Once you've created a password, you will be asked to confirm your upcoming appointment with your provider.

| Create an Account with Methodist Healthcare Ministries<br>yours appointment with Intellchart Trainer is scheduled for Wed, December 23rd at 9:15 AM.                                                                                                    |
|----------------------------------------------------------------------------------------------------|
| (The second second seco |
| You must complete an account in order to confirm this visit and see the provider.                                                                                                    |
| Continue                                                                                                    |
|                                                                                                    |
|                                                                                                    |
|                                                                                                    |
|                                                                                                    |

**Step 4**: You will be asked a series of questions as you set up your account. Please answer these to the best of your ability.

| لَوْرُقُ<br>Before we get started<br>We need to know if is a dependent? |  |
|-------------------------------------------------------------------------|--|
| No Yes                                                                  |  |
|                                                                         |  |
|                                                                         |  |

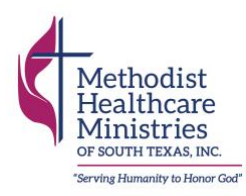

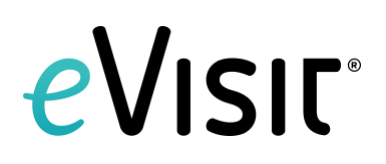

## **Step 5**: Enter in your contact information.

| Tell Us About You                                                                                                    |  |
|----------------------------------------------------------------------------------------------------|--|
| Your healthcare provider needs the following information in order to provide medical services. If you are a<br>parent or guardian please provide your information below and you will be able to add your dependent later. |  |
| First Name Middle Name (optional)                                                                                                    |  |
| Address 2 (optional)                                                                                                    |  |
| City State * ZIP Code                                                                                                    |  |
| 008 Time Zone<br>Mohile Phone 01/01/1975 Sey * America/Chicago (CST-0600)                                                                                                    |  |

**Step 6**: You will have the option to add a profile picture. This is not required.

| 4 |                      |                                 |                       | • |
|---|----------------------|---------------------------------|-----------------------|---|
|   | 🥥 About Yeu          | Account Setup                   | (3) Welcome           |   |
|   | A                    | dd a Profile Pictu              | re                    |   |
|   | Help your provider g | et to know you by making your p | rofile more personal. |   |
|   |                      | C                               |                       |   |
|   |                      | Back Upload                     |                       |   |
|   |                      | Skip                            |                       |   |
|   |                      |                                 |                       |   |
|   |                      |                                 |                       |   |

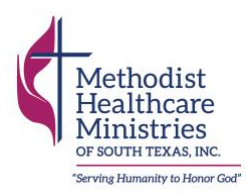

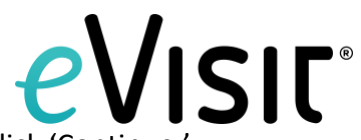

Step 7: You have successfully completed your account registration. Click 'Continue.'

| (The second second second second second second second second second second second second second second second s | About You     Account Setup     O Welcome                                                              |
|----------------------------------------------------------------------------------------------------|----------------------------------------------------------------------------------------------------|
|                                                                                                    | - [[]] +                                                                                               |
|                                                                                                    |                                                                                                    |
|                                                                                                    |                                                                                                    |
|                                                                                                    | Welcome to Methodist Healthcare Ministries!                                                            |
|                                                                                                    | You have successfully completed your account registration, You can now request to been seen virtually. |
|                                                                                                    | Continue                                                                                               |
|                                                                                                    |                                                                                                    |
|                                                                                                    |                                                                                                    |
|                                                                                                    |                                                                                                    |
|                                                                                                    |                                                                                                    |

**Step 8**: Once you successfully complete your account registration, you will be sent to your eVisit home screen. A pop-up box will appear, and you will be asked to confirm your upcoming appointment with your provider again.

| Upcoming Visits | Confirm Visit                                                                                                    | Request Visit<br>Confirm |
|-----------------|----------------------------------------------------------------------------------------------------|--------------------------|
|                 | has a visit on December 23rd, 2020 at 9:15 am with intelichart Trainer.<br>In order to see your provider at this scheduled time you must confirm this visit.<br>Methods: Healiner Ministries<br>Dismiss Confirm |                          |

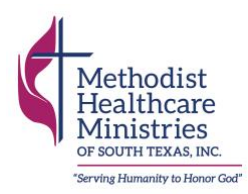

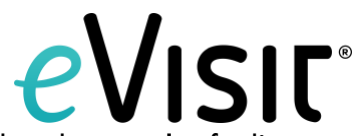

Step 9: Share some details about the reason for your appointment, such as how you're feeling.

| Visit Information                                                                                            | ¢ <sub>im.</sub> |                                                     |  |
|----------------------------------------------------------------------------------------------------|------------------|-----------------------------------------------------|--|
| Short resuon for request Description of illness Attachments  Attachment Cannot exceed 100 MB per attachment. |                  | Visit Information                                   |  |
| Description of illness Attachments Attachment Connot exceed 100 MB per attachment.                           |                  | Shart reason for request                            |  |
| Attachments<br>Add attachment<br>Connot exceed 100 MB per attachment.                                        |                  | Description of illness                              |  |
| Add attachment Cannot exceed 100 MB per attachment.                                                          |                  | Attachments                                         |  |
|                                                                                                    |                  | Add attachment Cannot exceed 100 MB per attachment. |  |
| Back Continue                                                                                                |                  | Back Continue                                       |  |

Step 10: Review and confirm the details of your visit.

| (man |                                                                                                    |  |
|------|----------------------------------------------------------------------------------------------------|--|
|      | Review and Confirm                                                                                    |  |
|      | Attachments<br>No attachments have been uploaded.                                                     |  |
|      | Visit Date and Time<br>Wednesday, December 23rd at 9:15 am                                            |  |
|      | Acknowledgment I have read and I confirm that the information is correct to the best of my knowledge. |  |
|      | Confirm Visit                                                                                         |  |

**Step 11**: Make a note of the date and time of your appointment and be sure to login 10 minutes before it is scheduled to begin to allow time to fix any internet or technology issues.

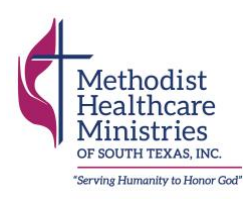

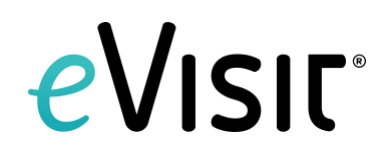

## How to Login to Your Appointment (via Computer)

You will receive multiple reminder emails and texts about your appointment. We recommend logging into eVisit 10 minutes before your appointment to allow time to tackle any internet or connectivity issues.

**Step 1**: When it's time for your appointment, login to eVisit by clicking on the link in your appointment reminder email or visiting <u>www.app.evisit.com</u>. Login using the email and password you used to register for an account.

| eVisit                                                                               |
|--------------------------------------------------------------------------------------|
| Time to start your online visit!                                                     |
| You are ready to begin your eVisit and Intelichart Trainer will be with you shortly. |
| Login to your eVisit account now to start your online visit.                         |
| Thank you,                                                                           |
| eVisit Team                                                                          |
| We love to hear from you. Feel free to reach out to us at support@evisit.com.        |

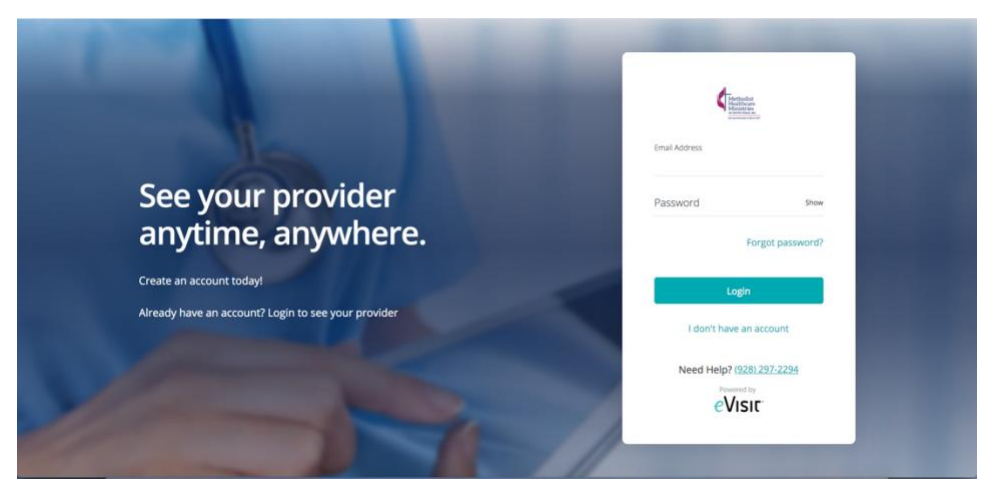

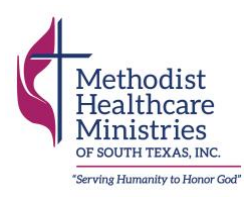

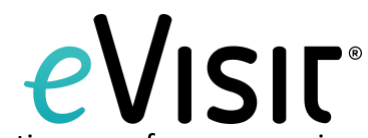

**Step 2**: Upon logging into your account, a notification will appear alerting you of your upcoming visit. Begin your visit by clicking 'yes.'

| (               |                                                                                                    |               |
|-----------------|----------------------------------------------------------------------------------------------------|---------------|
| Upcoming Visits |                                                                                                    | Request Visit |
|                 | Start Visit  Example 2  Example 2 | Start         |
|                 |                                                                                                    |               |

**Step 3**: You will be entered into your appointment at this time. It is important that you allow eVisit to access your video camera and microphone so that you can speak with your nurse and provider. Please wait by the computer at this time. It is important that you not leave your screen. A nurse or provider will be with you shortly.

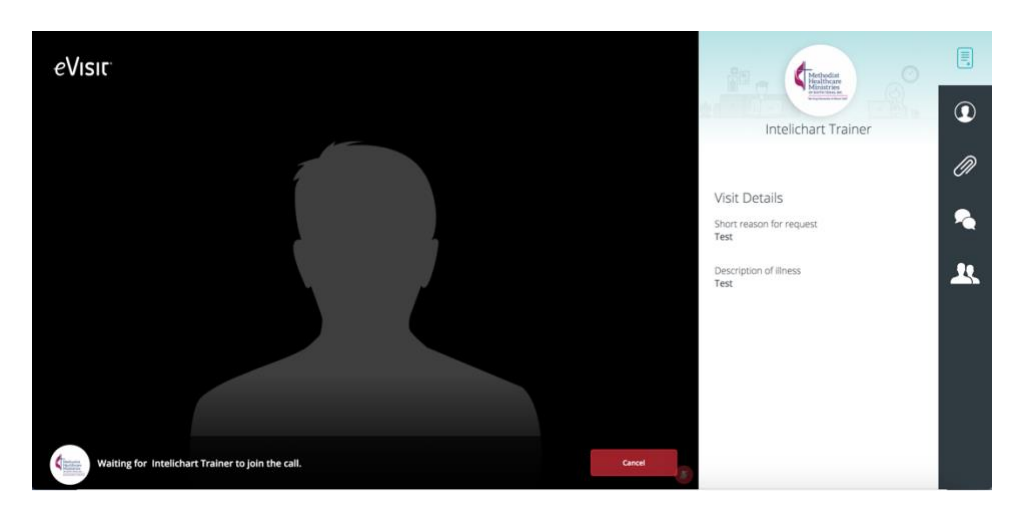

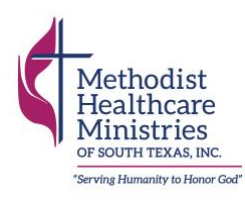

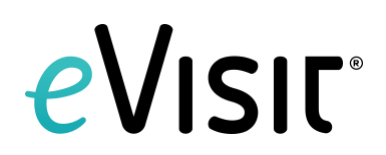

## **Once You're in the Appointment**

Once your provider has invited you into the appointment, there are a few features you will have.

## Toolbar

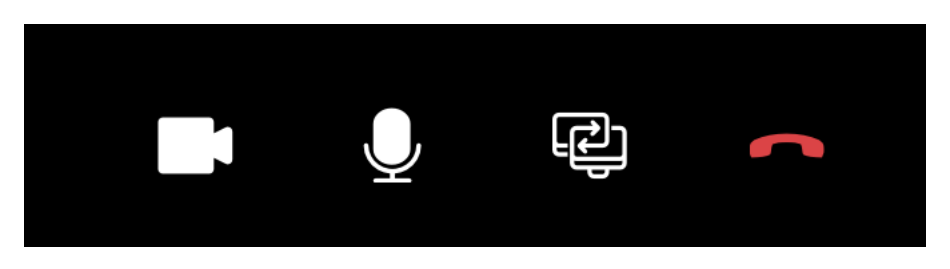

From left to right:

The first icon controls your computer or smartphone's video camera. Your camera should always be on, so that your provider can speak to you face to face.

The second icon controls your microphone. Your microphone should always be on so that you and your provider can speak freely.

The third icon shares your computer or phone screen with your provider.

The fourth hangs up the call.

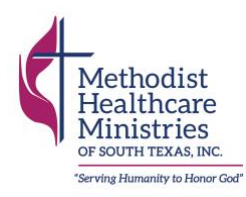

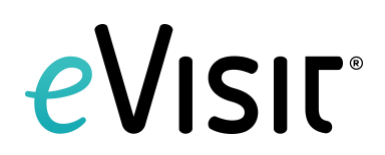

#### **Provider Information**

Information about your provider will be displayed in the second tab on the far right. Click the icon.

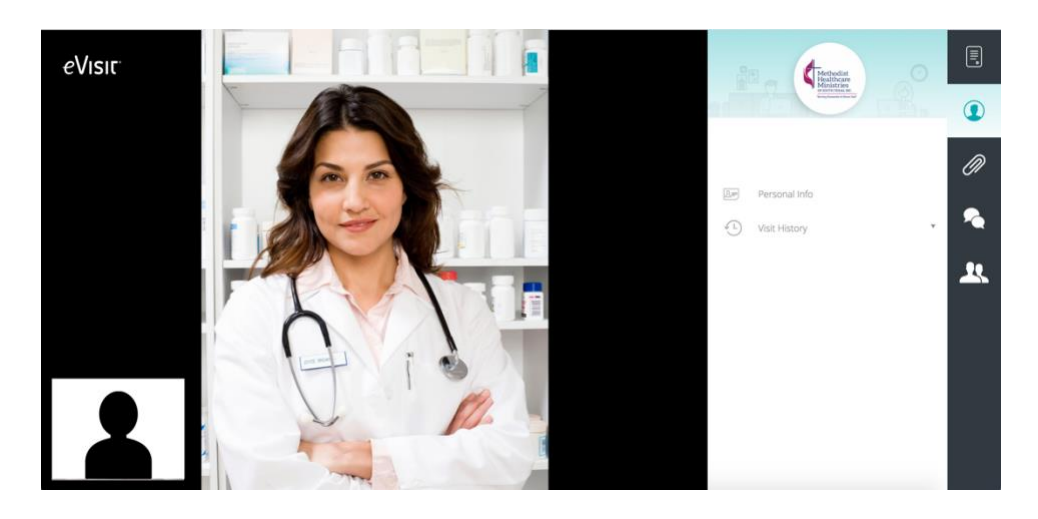

#### Attachments

While you're in your appointment with your provider, you will be able to upload documents and photos related to your health. This feature will be displayed in the third tab on the far right. Click the icon.

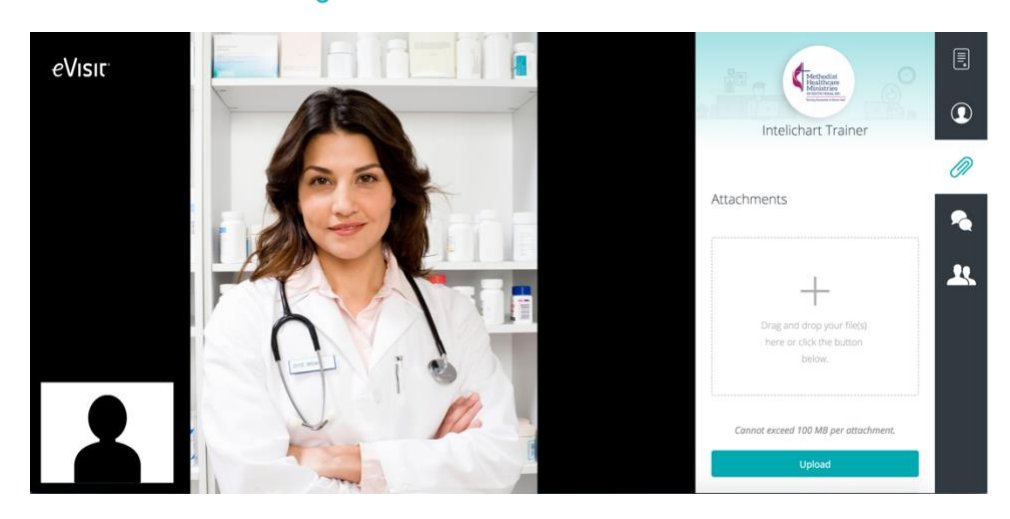

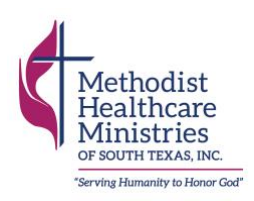

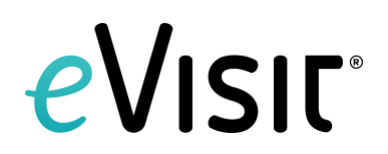

## Chat

While you're in your appointment with your provider, you will be able to chat with your provider and other attendees. This feature will be displayed in the fourth tab on the far right. Click the icc

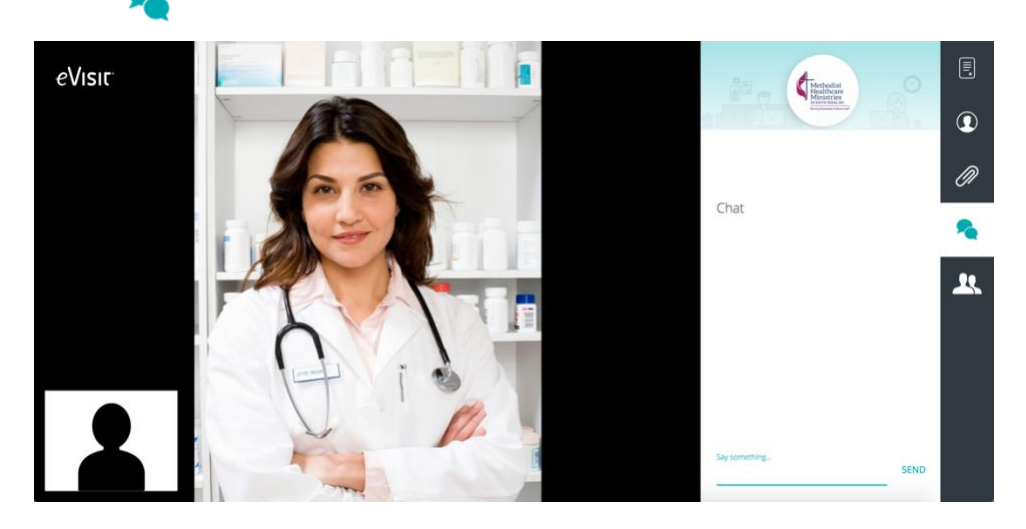

## Attendees

To see who is in the appointment with you, select the fifth tab on the far right. Click the icon.

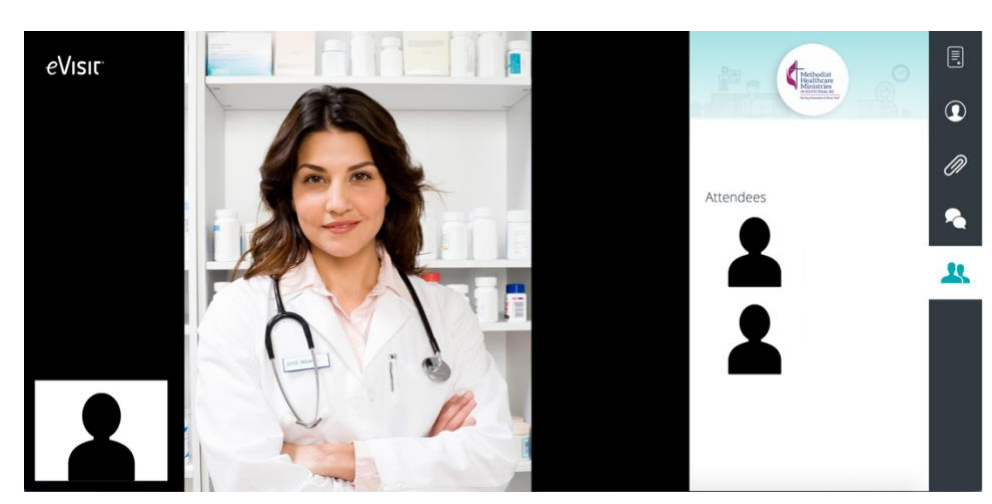